## View and Print Your Medication List in MyStLukes Portal

- **1.** To view your medication list, select "Health Record" in the menu bar on the left side of the screen.
- 2. Click "Medications" to view your current medications l i s t .

| Health Record      | Medications                                                                                          |
|--------------------|----------------------------------------------------------------------------------------------------|
| Health Profile     | Your pharmacy may make changes, so be sure to ask your pharmacist for exact medication instructions. |
|                    | ADULT ZZZCERNER                                                                                      |
| Results            | Refil/Renew Learn More                                                                               |
| Documents          | atenolol 25 mg oral tablet                                                                           |
| Medications        | Date Started On: Aug 05, 2022 Ordered By: Ellison, James N M.D.  Show more info                      |
| Procedures         |                                                                                                    |
| Visit Summaries    |                                                                                                    |
| Diagnostic Results |                                                                                                    |
| Pathology          | )                                                                                                    |

**3.** Select the "Print" button to print your list of medications.

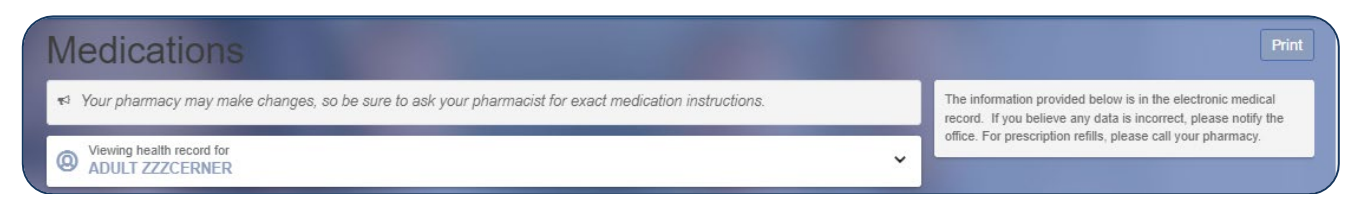

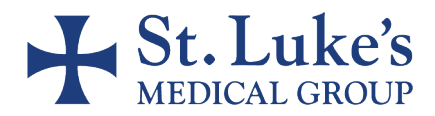